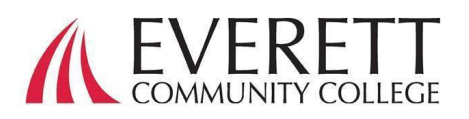

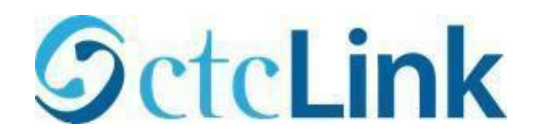

# Cách kích hoạt và đăng nhập vào tài khoản ctcLink

Kích hoạt tài khoản ctcLink của bạn

Tất cả học sinh phải kích hoạt tài khoản ctcLink trước khi đăng nhập lần đầu.

- 1. Từ trình duyệt web, đi đến <u>trang đăng nhập</u> <u>ctcLink</u> tại EverettCC.edu/ctcLink.
- 2. Nhấp vào Activate Your Account (Kích hoạt tài khoản).
  - a. Lưu ý: Tùy chọn Cách Bật Chế Độ
     Đọc Màn Hình cũng có trên trang đăng
     nhập ctcLink.
- Nhập thông tin được yêu cầu. Trong mục ID, bạn có thể sử dụng ID cũ (SID) hoặc ID ctcLink mới (EMPLID).

a. *Lưu ý:* Nếu bạn không biết số ID của mình, hãy liên hệ với <u>Dịch Vụ Tuyển Sinh</u> theo số 425-388-9219 hoặc registration@everettcc.edu.

| Washington State Community<br>Technical Colleges | and  |
|--------------------------------------------------|------|
| tcLink ID                                        |      |
|                                                  |      |
| Password                                         |      |
|                                                  | 0    |
| Keep me signed in                                |      |
| Sign in                                          |      |
| Reset Password                                   |      |
| Inlock Account                                   |      |
| lelp                                             |      |
| How to Enable Screen Reader Mo                   | uda. |
| Activate Your Account                            |      |
|                                                  |      |
|                                                  |      |
| <b>OctcLink</b>                                  |      |
| WASHINGTON COMMUNITY                             |      |

| 'First Name                |     |  |
|----------------------------|-----|--|
| 'Last Name                 |     |  |
| Date of Birth [MM/DD/YYYY] | 100 |  |
| 2010 40101                 |     |  |

b. Nếu bạn biết tên đăng nhập và mật khẩu tại trường của mình, hãy kiểm tra <u>Cổng Thông Tin Sinh Viên</u> của bạn tại EverettCC.edu/MyEvCC.

## Nhập thông tin yêu cầu. Thông tin này sẽ được sử dụng cho việc Xác Thực Đa Yếu Tố (MFA).\*

\*Email (Work, student,

#### 1. Thêm địa chỉ email của bạn.

- Sử dụng địa chỉ email mà bạn có thể truy cập dễ dàng và liên tục.
- 2. Thêm số điện thoại của bạn.
  - a. Việc nhập số điện thoại di động để khôi phục tài khoản là không bắt buộc. Đây là cách nhanh chóng để nhận mã qua tin nhắn văn bản khi bạn cần đặt lại mật khẩu.

### 3. Tạo mật khẩu.

- a. QUAN TRONG! Khi tạo mật khẩu, không sử dụng bất kỳ phần nào trong tên hoặc họ của bạn. Mật khẩu PHẢI CÓ một chữ thường, một chữ in hoa và một số. Mật khẩu cũng có thể có một kí hiệu.
- 4. Nhấp vào gửi.
  - a. Một cửa số sẽ xuất hiện để xác nhận ID ctcLink mới của bạn. Để biết thông tin đăng nhập, vui lòng xem tài liệu <u>Đăng nhập</u> <u>ctcLink</u> của chúng tôi tại EverettCC.edu/ctcLink.

|               | Account Recovery                                                                                                    |
|---------------|----------------------------------------------------------------------------------------------------|
|               | Okta can send you a text message or call you to provide a recovery code. This feature is useful when you don't have access to your email.                                                                                                    |
| u,            | Format. [phone number plus area code]<br>e.g.: 5554567890                                                                                                    |
| ong           | Phone Number (Text Phone Number (Voice) Message)                                                                                                    |
| Al            | Password Instructions:                                                                                                    |
| ó             | Password must be at least 8 characters and include at least one uppercase letter, one<br>lowercase letter, and one number. Special characters may be used, but are not required (such<br>as #, !, %,*). Do NOT use all or part of your first or last name as part of your password. |
|               | (Example: Sunshine2)                                                                                                    |
|               | (Example: Sunshine2) Password                                                                                                    |
|               | (Example: Sunshine2) Password Confirm Password                                                                                                    |
| ận            | (Example: Sunshine2) Password Confirm Password Submit Cancel                                                                                                    |
| ận            | (Example: Sunshine2) Password Confirm Password Submit Cancel                                                                                                    |
| ận<br>lessage | (Example: Sunshine2) Password Confirm Password Submit Cancel                                                                                                    |
| ận<br>Iessage | (Example: Sunshine2) Password Confirm Password Submit Cancel                                                                                                    |

**OctcLink** 

WASHINGTON COMMUNITY AND TECHNICAL COLLEGES

Set Your Password

Chúc mừng! Bây giờ bạn đã sẵn sàng sử dụng hệ thống ctcLink.

## Đăng nhập vào ctcLink

Trước khi đăng nhập vào ctcLink, hãy đảm bảo tài khoản của bạn đã được kích hoạt (Xem trang 1).

- Từ trình duyệt web, đi đến <u>trang đăng nhập</u> <u>ctcLink</u> tại EverettCC.edu/ctcLink.
- Nhập ID ctcLink và mật khẩu của bạn và chọn Sign in (Đăng nhập).
- 3. Xác minh danh tính của bạn.
  - a. Thông báo "Xác minh danh tính của bạn bằng phương thức bảo mật" hiện lên dựa trên các phương thức bảo mật bạn đã thiết lập khi kích hoạt tài khoản của mình. Chọn từ danh sách các tùy chọn bằng nút Select (Chọn) bên cạnh.
  - b. LƯU Ý: Tùy thuộc vào tùy chọn của bạn, bạn sẽ thấy hộp thoại mới hướng dẫn để thực hiện phần còn lại của quy trình xác minh.

| assword  Keep me signed in  Sign in  eset Password Inlock Account Ielp   |                                                                                                    | Password                  |                |
|--------------------------------------------------------------------------|----------------------------------------------------------------------------------------------------|---------------------------|----------------|
| assword  Keep me signed in  Sign in  eset Password Inlock Account Ielp   | Assword  Keep me signed in  Sign in  Reset Password Jnlock Account Help  How to Enable Screen Pander Mode | Password                  |                |
| Keep me signed in Sign in eset Password Inlock Account Ielp              | Keep me signed in Sign in Reset Password Jnlock Account Help How to Enable Screen Reader Mode             |                           |                |
| Keep me signed in<br>Sign in<br>leset Password<br>Inlock Account<br>lelp | Keep me signed in  Sign in  Reset Password Jnlock Account Help  How to Enable Screen Reader Mode          |                           | 0              |
| Sign in<br>Elect Password<br>Inlock Account<br>Ielp                      | Sign in<br>Reset Password<br>Jnlock Account<br>Help                                                       | Keep me signed in         |                |
| Sign in<br>eset Password<br>Inlock Account<br>lelp                       | Sign in<br>Reset Password<br>Jnlock Account<br>Help                                                       |                           |                |
| eset Password<br>Inlock Account<br>Ielp                                  | Reset Password<br>Jnlock Account<br>Help<br>How to Fooble Screen Reader Mode                              | Sign in                   |                |
| eset Password<br>Inlock Account<br>Ielp                                  | Reset Password<br>Jnlock Account<br>Help<br>How to Fooble Screen Reader Mode                              |                           |                |
| iniock Account<br>leip                                                   | Jolock Account<br>Help<br>How to Foshle Screen Reader Mode                                                | Reset Password            |                |
| elp                                                                      | How to Fooble Screen Reader Mode                                                                          | Unlock Account            |                |
|                                                                          | How to Enable Screen Reader Mode                                                                          | Help                      |                |
| How to Enable Screen Reader Mode                                         | now to chable othern Redder Mode                                                                          | How to Enable Screen Read | ler Mode       |
| Activate Vour Account                                                    | Activate Your Account                                                                                     | Activate Your Account     | nt             |
|                                                                          | ACTIVALE TOUL ACCOUNT                                                                                     | Activate Tour Accou       |                |
| How to Enable Screen Reader Mode                                         | Activate Your Account                                                                                     | How to Enable Screen Read | der Mode<br>nt |
| Activate Your Account                                                    | Activate Your Account                                                                                     | Activate Your Account     | nt             |
| Activate four Account                                                    |                                                                                                    |                           |                |

| Verify it's     | you with a sec<br>method | urity  |
|-----------------|--------------------------|--------|
| (               | 8 1010                   |        |
| Select fror     | n the following optio    | ns     |
| Email           |                          | Select |
| Phone<br>+1 X   | XX-XXX-******            | Select |
| lack to sign in |                          |        |

 Sau khi xác thực đa yếu tố thành công, bạn sẽ thấy trang ctcLink Tiles. Chọn ô ctcLink.

| <b>OctcLink</b> | Q Bearch your apps |                    |          |
|-----------------|--------------------|--------------------|----------|
| 🔒 My Apps       |                    | MicAnna            |          |
| otcl.ink Apps   |                    | my Appo            |          |
|                 |                    | G ctcLink Apps     |          |
| Add section     |                    | _                  |          |
|                 |                    |                    |          |
| Notifications   |                    | <del>[]</del> cm   | @ctcLink |
|                 |                    | Decement Settlease | certine  |
|                 |                    | Password actorigs  | Citerio  |
|                 |                    |                    |          |
|                 |                    |                    |          |
|                 |                    | Add section        |          |
|                 |                    |                    |          |
|                 |                    |                    |          |

5. Bạn có thể được yêu cầu nhập Mật Khẩu trước khi truy cập vào trang Cổng ctcLink. Khi ở trang Cổng ctcLink, hãy nhấp vào tùy chọn "Student Homepage" (Trang Chủ Học Sinh).

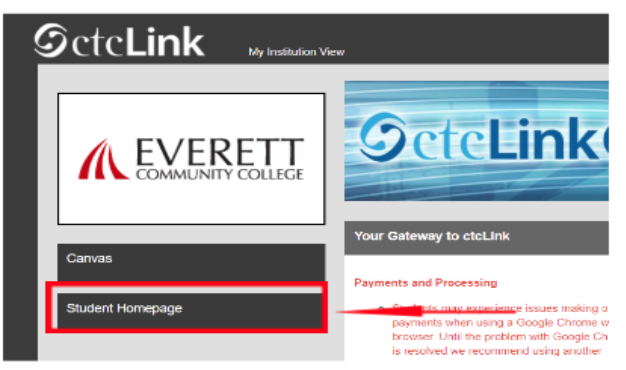

- Xin lưu ý: Các lớp học sẽ hoạt động bình thường trên Canvas.
- Để biết thêm các mẹo khắc phục sự cố và hỗ trợ kỹ thuật, vui lòng truy cập trang web <u>EverettCC.edu/ctcLink</u>.

Xác thực đa yếu tố/Xác thực hai yếu tố

**MFA/2FA** là một biện pháp bảo mật quan trọng có thể giúp bảo vệ tài khoản trực tuyến của bạn khỏi bị người dùng trái phép truy cập. Nó bổ sung thêm một lớp bảo vệ ngoài tên đăng nhập và mật khẩu, khiến tin tặc khó truy cập vào tài khoản của bạn hơn. MFA cũng giúp bảo vệ chống lại các mối đe dọa tiềm ẩn khác như đánh cắp danh tính, vi phạm dữ liệu và lừa đảo.

Everett Community College mang đến cơ hội bình đẳng trong giáo dục và việc làm. Để biết thêm thông tin, hãy truy cập trang web <u>Cơ Hội Bình Đẳng Và Tiêu Đề IX</u>: <u>EverettCC.edu/EqualOpportunity</u>